## Bestimmen Sie die IP-Adresse der IP-Telefone SPA525G und SPA525G2.

## Ziele

Der Zugriff auf IP-Telefone erfolgt über eine Webschnittstelle, indem die IP-Adresse des Telefons in einen Webbrowser eingegeben wird. Die IP-Adresse des Telefons muss für den Zugriff auf die Webschnittstelle bekannt sein.

In diesem Dokument wird erläutert, wie die IP-Adresse der IP-Telefone SPA525G und SPA525G2 bestimmt wird.

## Anwendbare Geräte

·IP-Telefon SPA525G

·IP-Telefon SPA525G2

## Schrittweise Vorgehensweise

Bestimmen Sie die IP-Adresse des IP-Telefons.

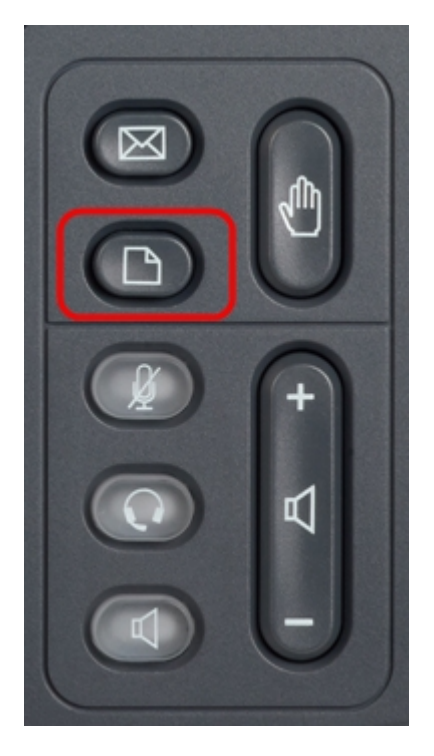

Schritt 1: Drücken Sie die **Setup-**Taste auf dem IP-Telefon, um das Menü *Informationen und Einstellungen* aufzurufen.

| 01/0                     | 1 12:00p 🚽 (                 | Jser1 |   |  |
|--------------------------|------------------------------|-------|---|--|
| Information and Settings |                              |       |   |  |
| 3                        | Speed Dials                  |       |   |  |
| 4                        | MP3 Player                   |       |   |  |
| 5                        | Web Applications             |       |   |  |
| 6                        | User Preferences             |       |   |  |
| 7                        | Network Configuration        |       |   |  |
| 8                        | <b>Device Administration</b> |       |   |  |
| 9                        | Status                       |       |   |  |
|                          | Select                       | Exit  | ŧ |  |

Schritt 2: Blättern Sie mit den Navigationstasten nach oben und unten, um **Status** auszuwählen. Drücken Sie **Select (Auswählen)**, um das *Status*-Menü aufzurufen.

| 01/0   | 1 12:00p 🚽 User     | 1    |  |  |
|--------|---------------------|------|--|--|
| Status |                     |      |  |  |
| 1      | Product Information |      |  |  |
| 2      | Network Status      |      |  |  |
| 3      | Phone Status        |      |  |  |
| 4      | Peripheral Status   |      |  |  |
| 5      | Call Park Status    |      |  |  |
| 6      | VPN Status          |      |  |  |
|        |                     |      |  |  |
|        | Select              | Back |  |  |

Schritt 3: Blättern Sie mit den Navigationstasten nach oben und unten, um **Netzwerkstatus** auszuwählen. Drücken Sie **Select (Auswählen)**, um das Menü *Network Status (Netzwerkstatus)* aufzurufen.

| 01/01 12:00p 🚽 User1 |                       |               |    |  |
|----------------------|-----------------------|---------------|----|--|
| Network Status       |                       |               |    |  |
|                      | Network Type          | Ethernet      |    |  |
|                      | <b>Network Status</b> | Connected     |    |  |
|                      | IP Status             | ОК            |    |  |
|                      | Addressing Type       | DHCP          |    |  |
|                      | IP Address            | 10.1.1.15     |    |  |
|                      | Subnet Mask           | 255.255.255.0 |    |  |
|                      |                       |               |    |  |
| Refresh              |                       | Ba            | ck |  |

Schritt 4: Blättern Sie mit den Navigationstasten nach oben und unten, um das Feld "IP Address" (IP-Adresse) zu finden. Dies ist die IP-Adresse des Telefons.